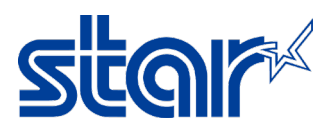

# วิธีการตั้งค่าเครื่องพิมพ์ให้สามารถพิมพ์ภาษาจีนได้ และ การทดสอบ กับ StarPRNT App

\*คู่มือนี้ใช้ได้กับเครื่องพิมพ์ทุกรุ่นที่รองรับการพิมพ์ภาษาจีน โดย Double-Bytes [Chinese Character] \*คู่มือนี้ใช้การเชื่อมต่อแบบ Lan [USB และ อื่นๆ ก็สามารถทำการตั้งค่าได้เช่นกัน]

\*คู่มือนี้ทดสอบกับแอพลิเคชั่น StarPRNT SDK บนสมาร์ทโฟน

- 1. ติดตั้งไดรเวอร์เครื่องพิมพ์ก่อน ดาวน์โหลดจาก <u>https://starmicronics.com/support/</u>
- 2. คลิก "Receipt Printer"

| > |
|---|
|   |
| * |
|   |

เลือกรุ่นเครื่องพิมพ์ ในกรณีนี้ เลือก "TSP700II model"

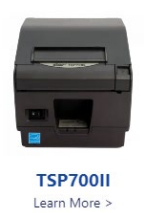

4. คลิกดาวน์โหลดที่ "StarPRNT Intelligence Software Full" จากนั้น ทำการติดตั้ง

| Drivers    | Manuals                                                     | Help Articles                                                 | Other Downloads                        |          |
|------------|-------------------------------------------------------------|---------------------------------------------------------------|----------------------------------------|----------|
| Windows    |                                                             |                                                               |                                        |          |
| žip        | StarPRNT Intelli<br>Windows 11(64-bit),<br>I file(s) 🛋 2511 | gence Software Full<br>Vindows 10(32/64-bit),Wind<br>VIB      | lows 8.1(32/64-bit),                   | DOWNLOAD |
| C:/<br>EXE | StarPRNT Intelli<br>No manual included.<br>I file(s) = 1911 | <b>gence Software Setu</b><br>Windows 11(64-bit),Window<br>/B | p EXE File<br>ws 10(32/64-bit),Windows | DOWNLOAD |
| ZIP        | JavaPOS Driver<br>Includes JavaPOS Uti<br>I file(s) 📾 6.3N  | for Windows 64-bit 5<br>lity Windows 11 (64-bit), Wi<br>IB    | <b>Systems</b><br>ndows 10 (64-bit),   | DOWNLOAD |

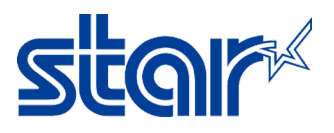

- 5. เชื่อมต่อเครื่องพิมพ์ผ่านสาย Lan และ เปิดเครื่องพิมพ์
- 6. เปิดโปรแกรม "Printer Utility Star PRNT"

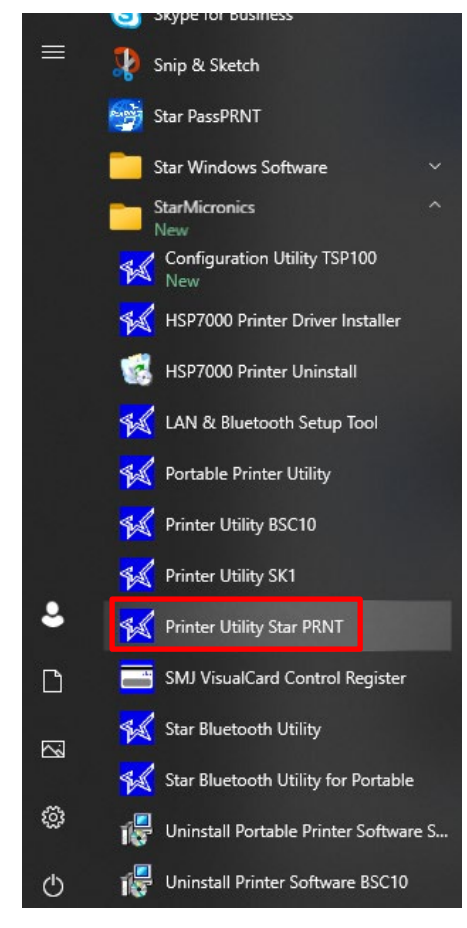

7. เลือก "TSP700II" และ คลิก "Next"

|                    | Printer Connection Wizard         |          |  |  |  |  |
|--------------------|-----------------------------------|----------|--|--|--|--|
| 6                  | Please choose your printer model. |          |  |  |  |  |
|                    | FVP10 * Lightr                    |          |  |  |  |  |
|                    | SP712                             | * Splas  |  |  |  |  |
| TSP700II           | SP717                             | * Extern |  |  |  |  |
|                    | SP742                             | * "Drop  |  |  |  |  |
|                    | SP747                             | *Logo    |  |  |  |  |
| Current Connection | TSP654II                          | ^ Barco  |  |  |  |  |
| Current Connection | TSP700II                          | Doubl    |  |  |  |  |
| TSP700II           | TSP800II * Blu                    |          |  |  |  |  |
| Star Line Mode     | TUP542                            | Diueic   |  |  |  |  |
|                    | TUP592                            |          |  |  |  |  |
|                    | TUP942                            |          |  |  |  |  |
|                    | TUP992                            |          |  |  |  |  |
|                    |                                   |          |  |  |  |  |

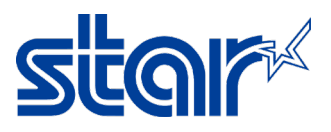

8. เลือก **"Ethernet**" และ คลิก **"Search Network**" โปรแกรมจะทำการใส่ IP Address อัตโนมัติ แต่ในกรณีที่ไม่เจอ IP

Address สามารถพิมพ์ใส่เองได้เลย [ตรวจสอบ IP Address จากใบ Self-Test ใบที่ 2]

| USB<br>Ethernet<br>Serial<br>Parallel<br>Bluetooth |   | Ethernet c | connection setting                         | s |
|----------------------------------------------------|---|------------|--------------------------------------------|---|
|                                                    | [ | S          | Search Network<br>Get Printer's IP address | 3 |

9. หลังจากใส่ IP Address คลิก "Done"

| USB<br>Ethernet    | Ethernet connection settings     |
|--------------------|----------------------------------|
| Serial<br>Parallel | 192 . 168 . 2 . 59               |
| Bluetooth          | 132.100.2.33 (00.11.02.13.01.11) |
|                    |                                  |
|                    | Search Network                   |
|                    | Set Printer's IP address         |

10. คลิก "**OK**" หากไม่ต้องการเปลี่ยนชื่อเครื่องพิมพ์ในโปรแกรม

| Printer Utility                           |        |  |  |  |
|-------------------------------------------|--------|--|--|--|
| Enter a name for this printer connection. |        |  |  |  |
|                                           | ОК     |  |  |  |
| TSP700II-Ethernet:192.168.2.59            | Cancel |  |  |  |

#### 11. คลิก "**OK**"

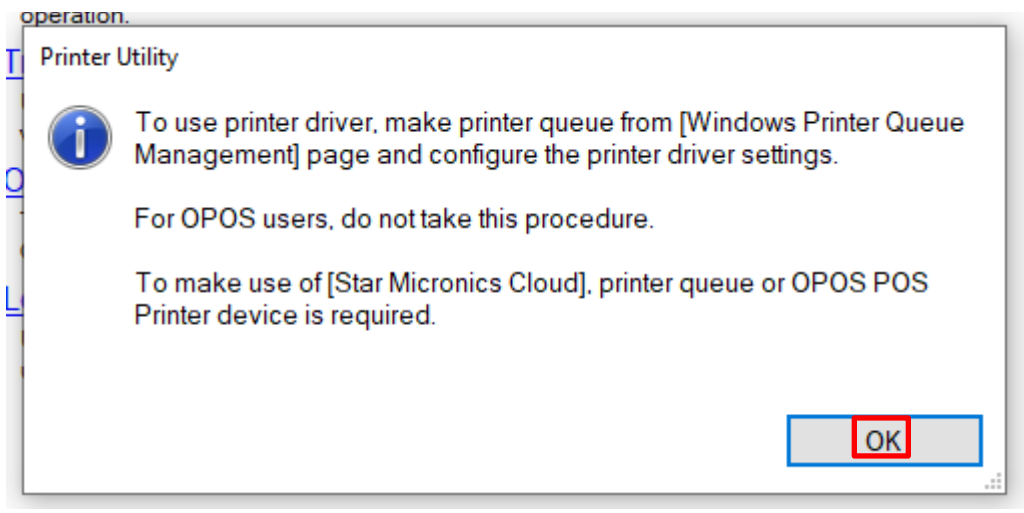

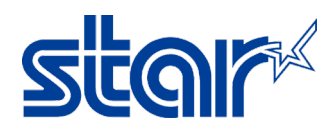

#### 12. คลิก "Printer Setting"

|                               | Utility Functions                                                                                                    |
|-------------------------------|----------------------------------------------------------------------------------------------------|
|                               | Windows Printer Queue Management                                                                                      |
| R                             | This function will allow for the installing and management of printer<br>queues for the windows printer spool system. |
|                               | Star Micronics Cloud                                                                                                  |
| TSP700II                      | Enable retailers to engage with customer more effectively.                                                            |
|                               | Printer Settings                                                                                                    |
| Current Connection            | Use this function to configure your printer's settings and fine tune its<br>operation.                                |
| TSP700II                      | Troubleshooting                                                                                                    |
| Star Line Mode<br>Ethernet    | Use this function to check and troubleshoot your printer by sending it a<br>variety of diagnostic print patterns.     |
| 192.168.2.59                  | OPOS                                                                                                    |
| <u>Check</u><br><u>Change</u> | This function allows you to register and configure OPOS POSPrinter and CashDrawer devices.                            |
| Connection Manager            | Logo Store                                                                                                    |
| connector Manager             | Use this to store your logos and images into the printer. This is often                                               |
| TSP700II-Ethernet:19 V        | useful in terms of deployment and also in terms of print speed.                                                       |
| Rename<br>Delete              |                                                                                                    |
| Create New                    |                                                                                                    |
|                               |                                                                                                    |

13. เปลี่ยนข้อมูลการตั้งค่าอันบนสุด ที่ "Asian Character (DBCS) = Double-Bytes (DBCS)"

| Utility Functi | <u>ons &gt;</u> Prir | nter Settings             |                                          |                                       |    |
|----------------|----------------------|---------------------------|------------------------------------------|---------------------------------------|----|
| Category       | All                  |                           | ~                                        | * : Default Opti                      | on |
|                |                      | Asian Character (DBCS)    | Single-Byte Chara                        | cter Set (SBCS) *                     | •  |
|                | Bla                  | ack Mark Detection Events | Single-Byte Charac<br>Double-Byte Charac | cter Set (SBCS) *<br>acter Set (DBCS) |    |

## 14. คลิก "Store" เพื่อบันทึกการตั้งค่า

| Utility Functions > Printer Settings |                                                    |
|--------------------------------------|----------------------------------------------------|
| Category All                         | * : Default Option                                 |
| Asian Character (DBCS)               | Double-Byte Character Set (DBCS)                   |
| Black Mark Detection Events          | No action (Power on)/ Black Mark detection opere 🔹 |
| Black Mark Function                  | Disable *                                          |
| Block Print Start Timing (Trigger)   | Detect Line End (serial)/ Page End (others) * ▼    |
| Character Size                       | 12 dots (Japanese)/ 13 dots (others/DBCS). 12 dc 🔹 |
| <u>Character Size (Kanji)</u>        | 26dots *                                           |
| Code Page                            | Normal*                                            |
| Color and Resolution Mode            | Monochrome *                                       |
| Consecutive <lf> Replacement</lf>    | Disable *                                          |
| <u>CR Code</u>                       | Disabled *                                         |
|                                      | ¥                                                  |
| Export Import                        |                                                    |
| Printer Operations                   |                                                    |
| Reset Defaults Print Settings        | Store Reload                                       |

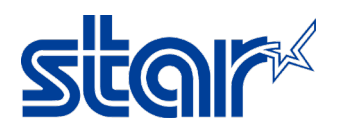

15. เครื่องพิมพ์จะมีเสียงเล็กน้อย จากนั้นคลิก "**OK**"

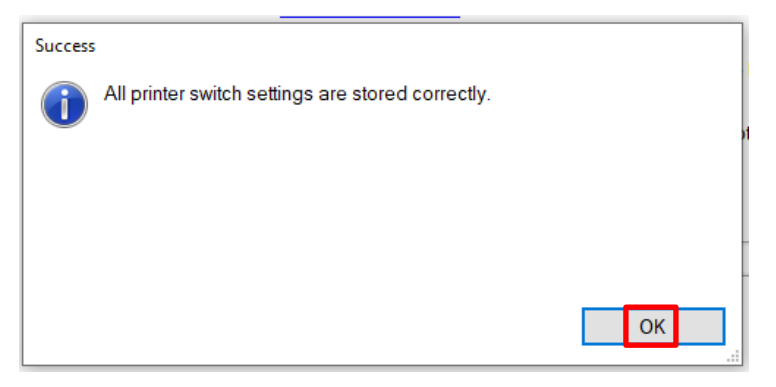

16. ให้ทดสอบกับ **StarPRNT SDK Application** บนสมาร์ทโฟน สามารถดาวน์โหลดได้แล้ว บน Play Store & App

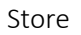

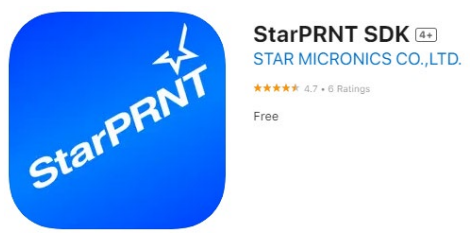

- 17. เปิด StarPRNT SDK Application
- 18. คลิก เพื่อเลือกเครื่องพิมพ์

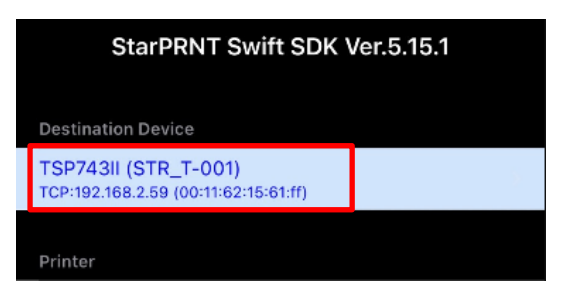

19. คลิก "**LAN**"

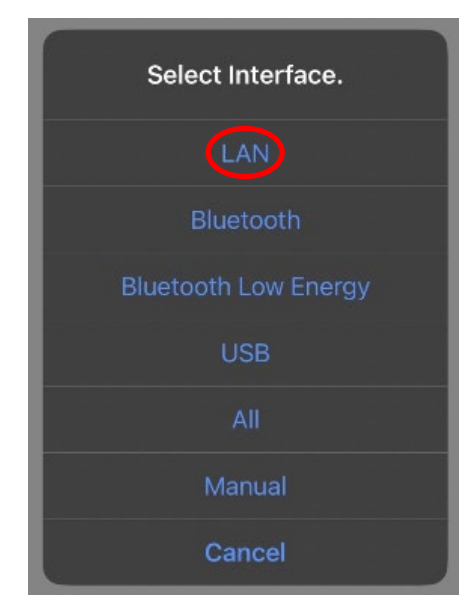

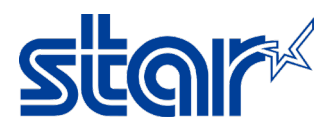

20. เลือกเครื่องพิมพ์ที่ต้องการทำการทดสอบ

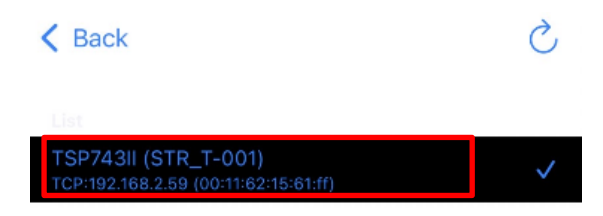

21. คลิก "**Yes**"

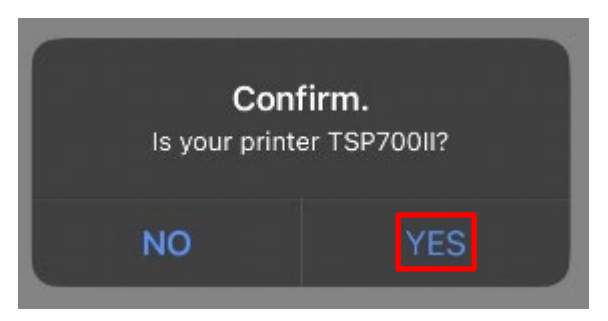

22. คลิก "**3" (576dots)**"

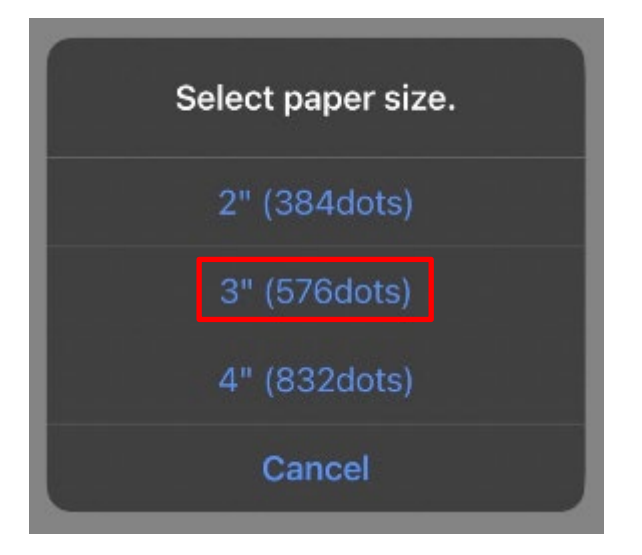

23. คลิก "High หรือ Low" สามารถเลือกอันไหนก็ได้

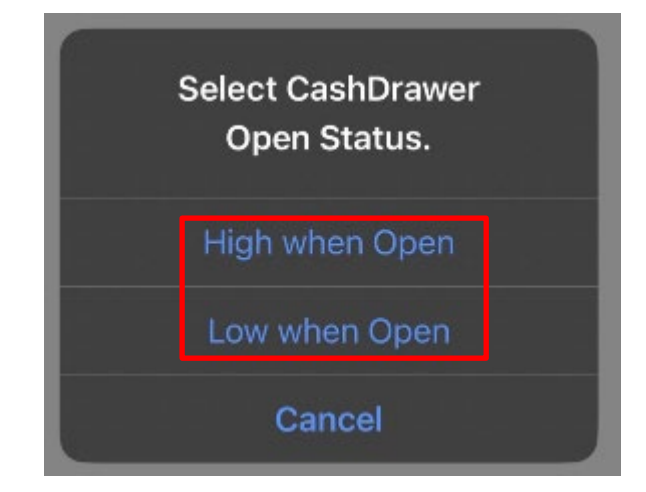

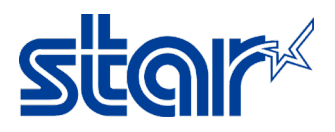

24. คลิก "Sample > Traditional Chinese หรือ Simplified Chinese"

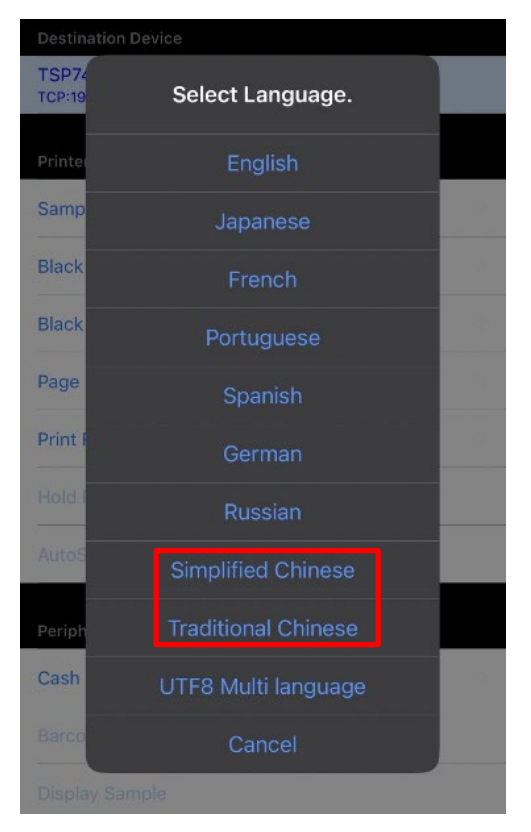

- 25. สามารถเลือกการทดสอบการพิมพ์ได้
  - zH-TW 3" Text Receipt test print Traditional Chinese
  - zH-CN 3" Text Receipt test print Simplified Chinese

| 1 | - |   |   |   |
|---|---|---|---|---|
| C | в | а | С | ĸ |
|   | - | ~ | - |   |

| < | Back |
|---|------|
| - |      |

| Like a StariO-SDK Sample             |   | Like a stario-solk sample            |  |
|--------------------------------------|---|--------------------------------------|--|
| zh-TW 3" Text Receipt                | > | zh-CN 3" Text Receipt                |  |
| zh-TW 3" Text Receipt (UTF8)         | > | zh-CN 3" Text Receipt (UTF8)         |  |
| zh-TW 3" Raster Receipt              |   | zh-CN 3" Raster Receipt              |  |
| zh-TW 4" Raster Receipt (Both Scale) | > | zh-CN 4" Raster Receipt (Both Scale) |  |
| zh-TW 4" Raster Receipt (Scale)      | > | zh-CN 4" Raster Receipt (Scale)      |  |
| zh-TW Raster Coupon                  |   | zh-CN Raster Coupon                  |  |
| zh-TW Raster Coupon (Rotation90)     | > | zh-CN Raster Coupon (Rotation90)     |  |

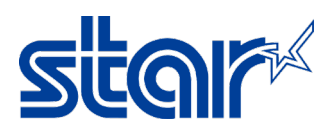

### หากไม่มีปัญหาใดๆ แอพลิเคชั่นจะโชว์สถานะตามในภาพ

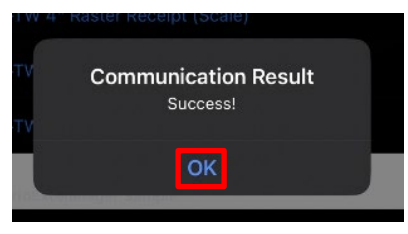

26. ผลการสดทอบของ Traditional Chinese และ ผลการทดสอบของ Simplified Chinese

| Star Micronics<br>柜 碉布靡 琉                               | STAR便利店<br>次迎光临<br>Unit 1906-08, 19/F, Enterprise Square 2,<br>3 Sheung Yuet Road, Kowloop Bay, Mari                                        |
|---------------------------------------------------------|----------------------------------------------------------------------------------------------------|
| 103 01-02                                               | Tel : (852) 2795 2335                                                                                                    |
| EV-99999999                                             | 作品名称 数量 伦格                                                                                                    |
| 2014/01/15 13:00<br>廊诀截: 9999   拎 : 999<br>芥 : 99999999 | 減量     防備       罐装可乐     * Coke       1     7.00                                                                                            |
|                                                         | 纸包柠檬茶   * Lemon Tea 2 10.00   热狗 1 10.00   薯片(50克装) 1 11.00                                                                                 |
| 坝 排传叫 玩 拘虫 灿 :<br>9999999-9999999 99999-999999 9999     | .总数: 38.00<br>现金: 38.00<br>找赎: 0.00                                                                                                    |
| 2014-01-15 13:00:02<br>                                 | 卡号码 Card No. : 888888888<br>卡余額 Remaining Val. : 88.00<br>机号 Device No. : 1234F1<br>DD/MM/YYYY HH:MM:SS 交易编号 : 88888<br>收银机 : 001 收银员 : 180 |